## **Compatibility View**

Updated 8/29/2016

## Notice the statement in red on the MYSPED Finance screen

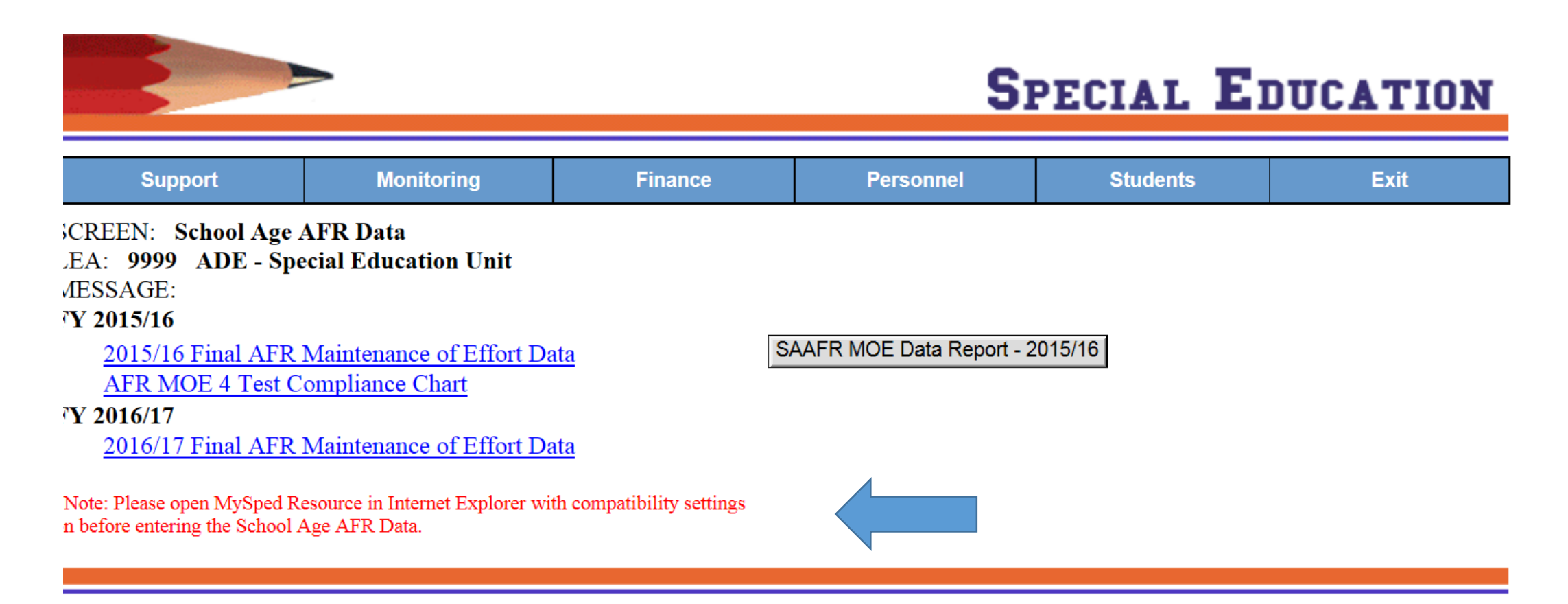

## Go to Tools then Compatibility View Settings

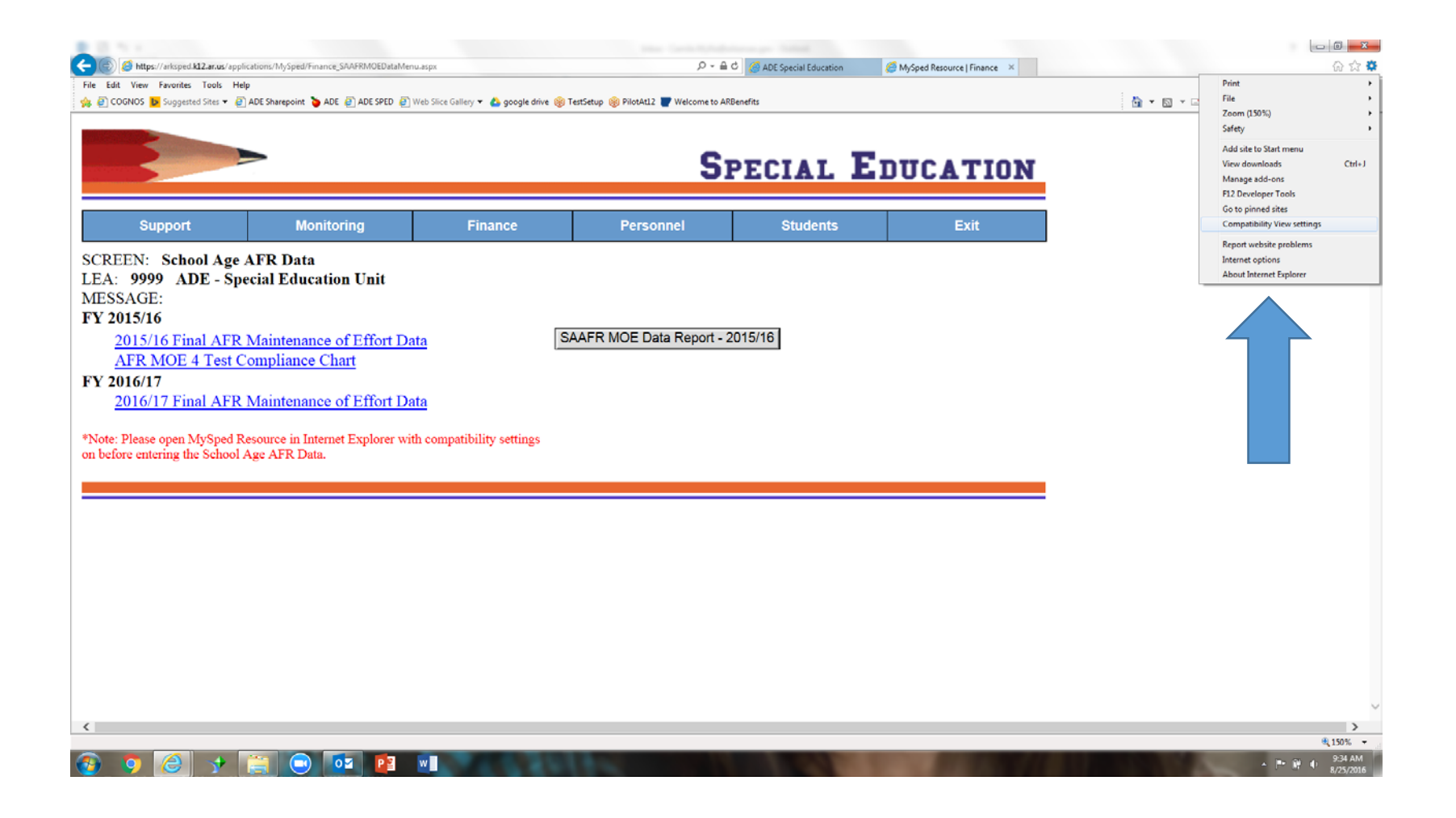

## Click ADD and refresh your screen

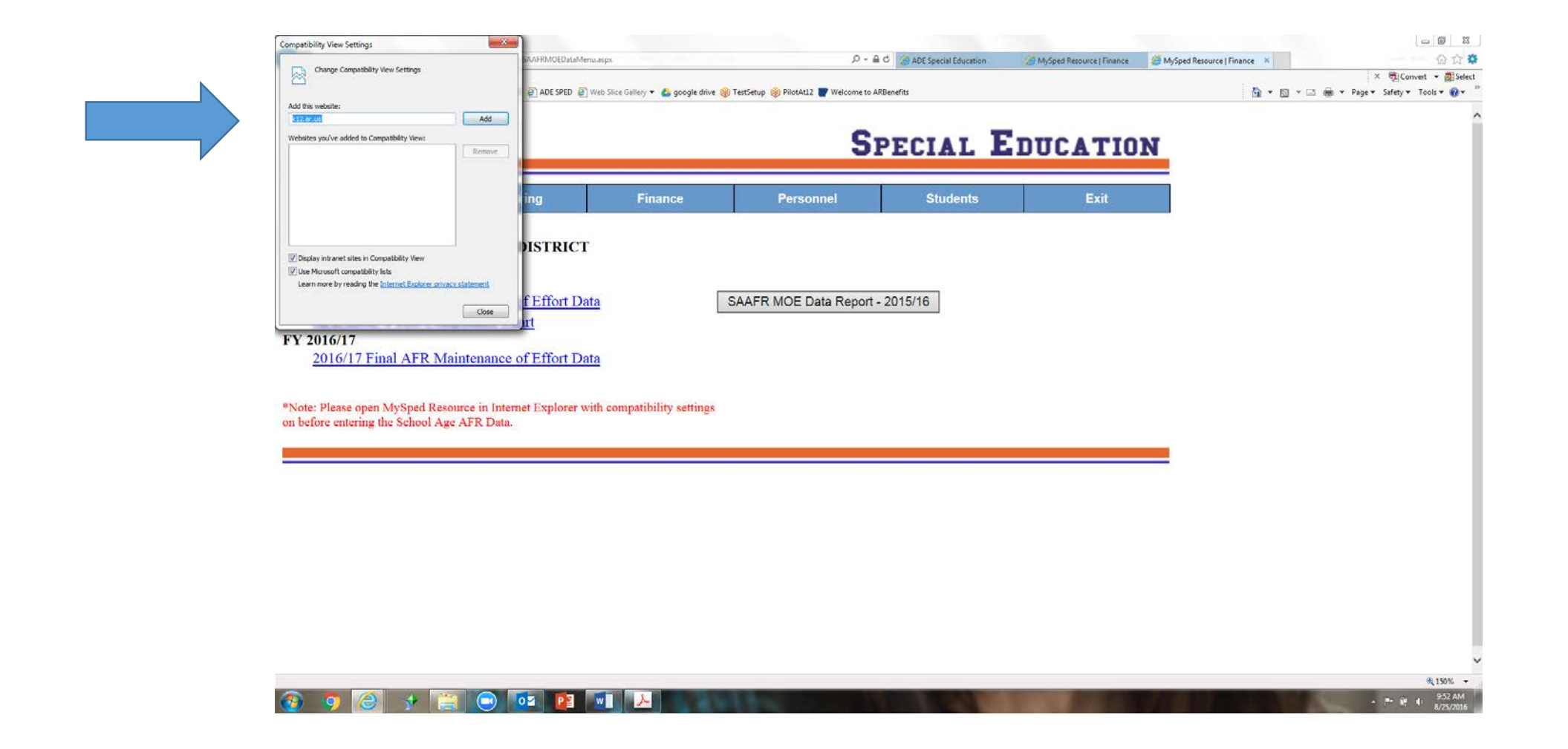